## LAPORAN KERJA MAGANG PELAKSANAAN

## ACCOUNTING, TAX DAN FINANCE DI

### PT CAKRAWALA CITRAMEGA

**MULTIFINANCE** 

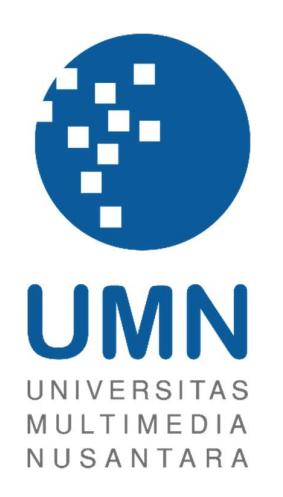

LAPORAN MBKM

LISTI IRMA INDRIANI 00000053284

## PROGRAM STUDI AKUNTANSI BISNIS UNIVERSITAS MULTIMEDIA NUSANTARA TANGERANG

2024

#### LAPORAN KERJA MAGANG PELAKSANAAN

### ACCOUNTING, TAX DAN FINANCE DI

#### PT CAKRAWALA CITRAMEGA

**MULTIFINANCE** 

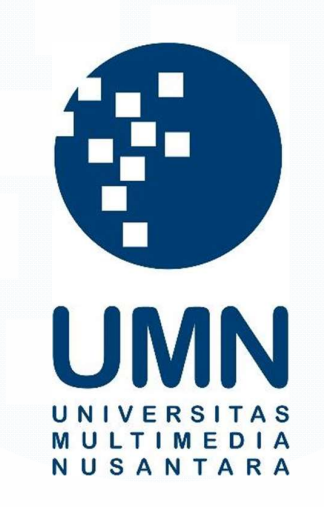

#### LAPORAN MBKM

Diajukan Sebagai Salah Satu Syarat untuk Memperoleh

Gelar Sarjana Akuntansi

Listi Irma Indriani 00000053284

## PROGRAM STUDI AKUNTANSI BISNIS

## UNIVERSITAS MULTIMEDIA NUSANTARA TANGERANG

2024

#### HALAMAN PERNYATAAN TIDAK PLAGIAT

Dengan ini saya,

Nama : Listi Irma Indriani

Nomor Induk Mahasiswa : 00000053284

Program studi : Akuntansi

Laporan MBKM Penelitian dengan judul:

#### LAPORAN KERJA MAGANG PELAKSANAAN ACCOUNTING, TAX, DAN

#### FINANCE DI PT CAKRAWALA CITRAMEGA

#### MULTIFINANCE

merupakan hasil karya saya sendiri bukan plagiat dari karya ilmiah yang ditulis oleh orang lain, dan semua sumber baik yang dikutip maupun dirujuk telah saya nyatakan dengan benar serta dicantumkan di Daftar Pustaka.

Jika di kemudian hari terbukti ditemukan kecurangan/ penyimpangan, baik dalam pelaksanaan maupun dalam penulisan laporan MBKM, saya bersedia menerima konsekuensi dinyatakan TIDAK LULUS untuk laporan MBKM yang telah saya tempuh.

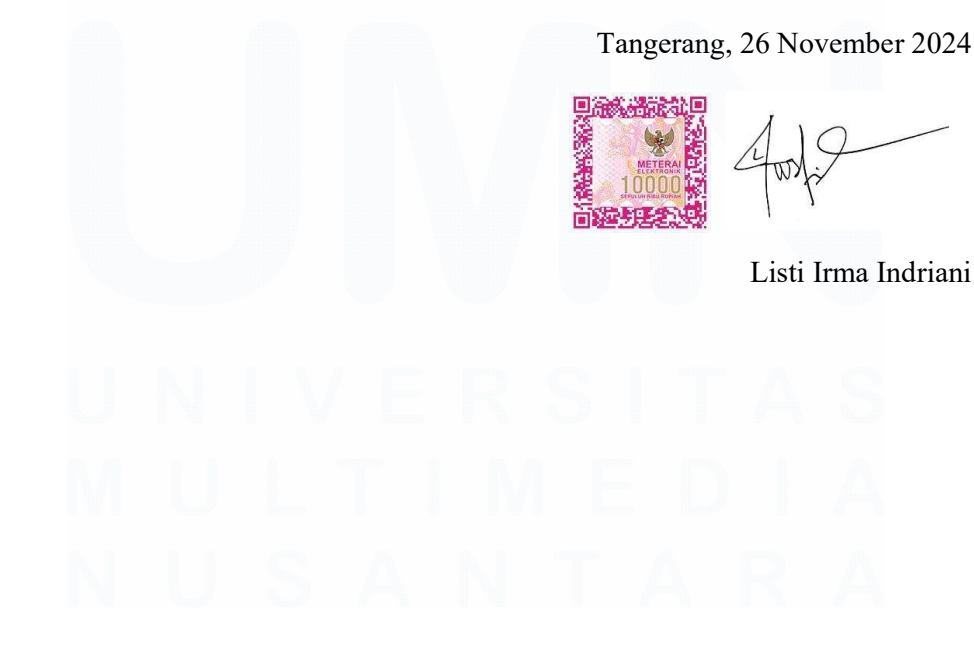

#### HALAMAN PENGESAHAN

Laporan MBKM dengan judul

## LAPORAN KERJA MAGANG PELAKSANAAN ACCOUNTING, TAX, DAN FINANCE DI PT CAKRAWALA CITRAMEGA

#### **MULTIFINANCE**

Oleh

Nama : Listi Irma Indriani NIM : 0000053284

Program Studi

Fakultas

: Akuntansi : Bisnis

Telah diujikan pada hari Selasa, 26 November 2024 Pukul 14.30 s/d 15.30 dan dinyatakan LULUS Dengan susunan penguji sebagai berikut.

Pembimbing

Stefanus Ariyanto, S.E., M. Ak., CPSAK., Ak., CA. 0413086903/058417 Penguji

Nicolaus Wahana Darato, S.E., M.Ak., CA. 0307126902

Ketua Program Studi Akuntansi

Jewant

Stefanus Ariyanto, S.E., M. Ak., CPSAK., Ak., CA.

#### HALAMAN PERSETUJUAN PUBLIKASI KARYA ILMIAH UNTUK KEPENTINGAN AKADEMIS

Sebagai sivitas akademik Universitas Multimedia Nusantara, saya yang bertandatangan di bawah ini:

| Nama          | : Listi Irma Indriani |  |
|---------------|-----------------------|--|
| NIM           | : 00000053284         |  |
| Program Studi | : Akuntansi           |  |
| Fakultas      | : Bisnis              |  |
| JenisKarya    | : Laporan MBKM        |  |

Demi pengembangan ilmu pengetahuan, menyetujui untuk memberikan kepada Universitas Multimedia Nusantara Hak Bebas Royalti Nonekslusif (Non-exclusive Royalty-Free Right) atas karya ilmiah saya yang berjudul:

## LAPORAN KERJA MAGANG PELAKSANAAN ACCOUNTING, TAX, DAN FINANCE DI PT CAKRAWALA CITRAMEGA

#### MULTIFINANCE

Beserta perangkat yang ada (jika diperlukan). Dengan Hak Bebas Royalty Non eksklusif ini Universitas Multimedia Nusantara berhak menyimpan, mengalih media / format-kan, mengelola dalam bentuk pangkalan data (*database*), merawat, dan mempublikasikan tugas akhir saya selama tetap mencantumkan nama saya sebagai penulis / pencipta dan sebagai pemilik Hak Cipta. Demikian pernyataan ini saya buat dengan sebenarnya.

Tangerang, 15 November 2024 Yang menyatakan,

Listi Irma Indriani

#### KATA PENGANTAR

Puji Syukur atas selesainya penulisan Laporan Magang ini dengan judul "Laporan Kerja Magang Pelaksanaan *Accounting, Tax,* dan *Finance* di PT Cakrawala Citramega *Multifinance*" dilakukan untuk memenuhi salah satu syarat untuk mencapai gelar Strata 1 Jurusan Prodi Akuntansi Pada Fakultas Bisnis Universitas Multimedia Nusantara. Saya menyadari bahwa, tanpa bantuan dan bimbingan dari berbagai pihak, dari masa perkuliahan sampai pada penyusunan tugas akhir ini, sangatlah sulit bagi saya untuk menyelesaikan tugas akhir ini. Oleh karena itu, saya mengucapkan terima kasih kepada:

- 1. Tuhan Yang Maha Esa atas rahmat dan karunia-Nya sehingga penulis dapat menyelesaikan kerja magang dan laporan MBKM ini.
- 2. Dr. Ninok Leksono, M.A., selaku Rektor Universitas Multimedia Nusantara.
- Dr. Florentina Kurniasari T., S. Sos., M.B.A, selaku Dekan Fakultas Universitas Multimedia Nusantara.
- 4. Stefanus Ariyanto, S.E., M. Ak., CPSAK., Ak., CA., selaku Ketua Program Studi Universitas Multimedia Nusantara serta sebagai Pembimbing yang telah banyak meluangkan waktu untuk memberikan bimbingan, arahan dan motivasi atas terselesainya laporan magang ini.
- 5. Seluruh Dosen Fakultas Bisnis Program Studi Akuntansi Universitas Multimedia Nusantara yang tidak dapat disebutkan satu-persatu yang telah memberikan materi pembelajaran selama masa perkuliahan.
- 6. Bapak Dwie Darmawanto, sebagai *Manager Accounting* dan Supervisi Lapangan yang telah memberikan bimbingan, arahan, dan motivasi atas terselesainya laporan MBKM Penelitian.
- Kepada Kak Abie, Kak Cella, Kak Hana, Kak Susan, Kak Jennie, dan Kak Hilda sebagai Pembimbing Lapangan yang memberikan banyak sekali pembelajaran.
- 8. Keluarga yang telah memberikan bantuan dukungan material dan moral, sehingga penulis dapat menyelesaikan laporan MBKM ini.

5

9. Kepada Rifki, Tiffany, Bryan, Marcel, Aldi, Vella, dan Sydney selaku teman dari penulis dan seluruh teman yang tidak dapat disebutkan satupersatu yang telah memberikan motivasi untuk menyelesaikan laporan ini.

Semoga karya ilmiah ini dapat memberikan wawasan baru tentang pengalaman dan pembelajaran yang penulis peroleh selama magang. Kemudian laporan ini diharapkan dapat memberikan gambaran yang lebih jelas mengenai praktik di dunia kerja sehingga dapat menjadi referensi yang berguna bagi pembaca, baik untuk pengembangan diri maupun sebagai panduan untuk menjalani magang di kemudian hari.

Tangerang, 15 November 2024

Listi Irma Indriani

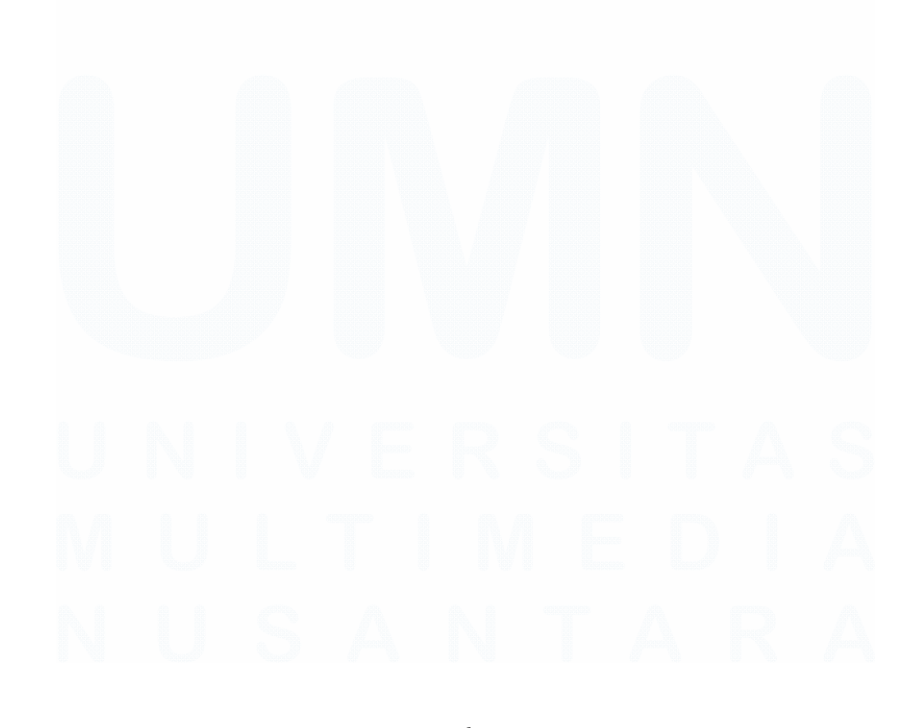

#### LAPORAN KERJA MAGANG PELAKSANAAN ACCOUNTING, TAX,

#### DAN FINANCE DI PT CAKRAWALA CITRAMEGA

#### **MULTIFINANCE**

Listi Irma Indriani

#### ABSTRAK

Industri pembiayaan memiliki peranan penting dalam mendukung pertumbuhan ekonomi di Indonesia dengan memberikan solusi keuangan kepada perusahaan dan individu. Dalam konteks ini, PT Cakrawala Citramega Multifinance dipilih sebagai objek penelitian karena merupakan salah satu perusahaan pembiayaan terdaftar yang beroperasi sejak 2003. Alasan pemilihan perusahaan di bidang pembiayaan ini adalah relevansinya dengan bidang akuntansi, di mana konsepkonsep seperti pengelolaan keuangan dan penyusunan laporan keuangan langsung diterapkan di dunia kerja. Selama dilaksanakannya kerja magang, pekerjaan yang dilakukan adalah mengolah data untuk perhitungan loss given default, melakukan jurnal, rekalkulasi aset tetap, dan lainnya yang berhubungan dengan laporan laba rugi serta laporan posisi keuangan perusahaan juga menghitung Pajak Penghasilan serta Pajak Pertambahan Nilai. Kendala yang ditemukan meliputi sistem dengan efisiensi yang rendah, kesalahan input data yang menghambat proses perbaikan, serta penggunaan kertas yang meningkatkan biaya operasional. Gangguan teknis pada komputer dan keterlambatan pengiriman data dari cabang juga mengganggu alur kerja. Solusinya meliputi evaluasi sistem untuk akses simultan, penerapan backup otomatis, digitalisasi dokumen, pemeliharaan rutin perangkat, dan pengembangan sistem online untuk pengiriman data secara real-time.

Kata kunci: Loss Given Default, Pajak, Pembiayaan, Rekalkulasi

# UNIVERSITAS MULTIMEDIA NUSANTARA

#### LAPORAN KERJA MAGANG PELAKSANAAN ACCOUNTING, TAX,

#### DAN FINANCE DI PT CAKRAWALA CITRAMEGA

#### **MULTIFINANCE**

Listi Irma Indriani

#### ABSTRACT (English)

The financing industry plays an important role in supporting economic growth in Indonesia by providing financial solutions to companies and individuals. In this context, PT Cakrawala Citramega Multifinance was chosen as the object of research because it is one of the registered financing companies that has been operating since 2003. The reason for choosing a company in the field of financing is its relevance to the field of accounting, where concepts such as financial management and preparation of financial statements are directly applied in the world of work. During the internship, the work performed included processing data for loss given default calculations, conducting journals, recalculating fixed assets, and others related to the company's income statement and statement of financial position as well as calculating Income Tax and Value Added Tax. The obstacles found include a system with low efficiency, data input errors that hinder the repair process, and the use of paper that increases operational costs. Technical glitches in computers and delays in sending data from branches also disrupted workflow. Solutions include evaluating the system for simultaneous access, implementing automatic backups, digitizing documents, regular maintenance of devices, and developing an online system for real-time data transmission.

Keywords: Loss Given Default, Tax, Financing, Recalculation

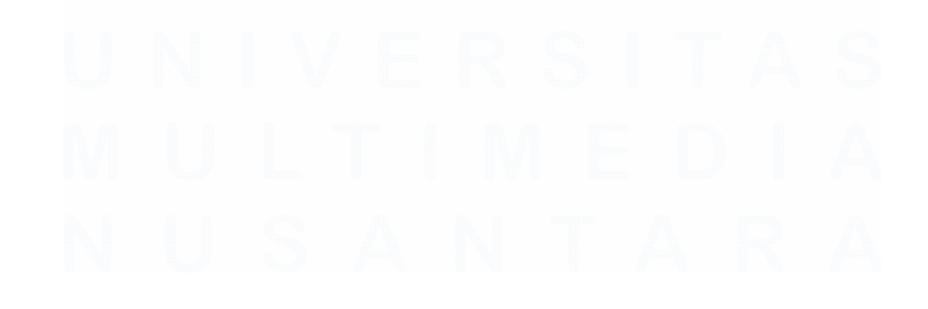

## **DAFTAR ISI**

| HALAMAN PERNYATAAN TIDAK PLAGIAT                                   | 2          |
|--------------------------------------------------------------------|------------|
| HALAMAN PENGESAHAN                                                 | 3          |
| HALAMAN PERSETUJUAN PUBLIKASI KARYA ILMIAH<br>KEPENTINGAN AKADEMIS | UNTUK<br>4 |
| KATA PENGANTAR                                                     | 4          |
| ABSTRAK                                                            | 7          |
| ABSTRACT (English)                                                 | 8          |
| DAFTAR ISI                                                         | 9          |
| DAFTAR TABEL                                                       | 11         |
| DAFTAR GAMBAR                                                      | 12         |
| DAFTAR LAMPIRAN                                                    | 17         |
| BAB I PENDAHULUAN                                                  | 18         |
| 1.1 Latar Belakang                                                 | 18         |
| 1.2 Maksud dan Tujuan Kerja Magang                                 | 53         |
| 1.3 Waktu dan Prosedur Pelaksanaan Kerja Magang                    | 54         |
| 1.3.1 Waktu Pelaksanaan Kerja Magang                               | 54         |
| 1.3.2 Prosedur Pelaksanaan Kerja Magang                            | 54         |
| BAB II GAMBARAN UMUM PERUSAHAAN                                    | 58         |
| 2.1 Sejarah Singkat Perusahaan                                     | 58         |
| 2.1.1 Visi Misi                                                    | 59         |
| 2.2 Struktur Organisasi Perusahaan                                 | 60         |
| BAB III PELAKSANAAN KERJA MAGANG                                   | 62         |
| 3.1 Kedudukan dan Koordinasi                                       | 62         |
| 3.2 Tugas dan Uraian Kerja Magang                                  | 62         |
| 3.2.1 Menyusun data perhitungan penurunan nilai piutang de         | engan      |
| mengelompokan plutang berdasarkan umur                             |            |
| 3.2.2 Kekonsillasi Bank                                            |            |
| 3.2.5 JURNAI UMUM                                                  | 88         |
| 3.2.4 Menghitung Depresiasi Aset Tetap                             | 100        |
| 3.2.5 Petty Cash                                                   | 106        |

| 3.2.6     | Input Piutang                                                    |
|-----------|------------------------------------------------------------------|
| 3.2.7     | Input Collection Harian117                                       |
| 3.2.8     | Hitung dan Rekap Pajak Penghasilan Pasal 21 Pegawai Tetap<br>120 |
| 3.2.9     | Hitung dan Rekap Pajak Penghasilan Pasal 21 Pegawai Tidak        |
| Tetap.    |                                                                  |
| 3.2.10    | Hitung dan Rekap Pajak Penghasilan Bukan Pegawai dan jasa        |
| (Pajak    | Penghasilan Pasal 21 dan 23)135                                  |
| 3.2.11    | Hitung Pajak Penghasilan Final 4 ayat 2140                       |
| 3.2.12    | Membuat SPT Masa PPN143                                          |
| 3.2.13    | Lapor e-bupot Pajak Penghasilan Pasal 21153                      |
| 3.2.14    | Lapor e-bupot Pajak Penghasilan Pasal 23165                      |
| 3.3 Ke    | ndala yang Ditemukan173                                          |
| 3.4 So    | lusi atas Kendala yang Ditemukan174                              |
| BAB IV SI | MPULAN DAN SARAN178                                              |
| 4.1 Sir   | npulan178                                                        |
| 4.2 Sa    | ran179                                                           |
| DAFTAR H  | PUSTAKA                                                          |
| LAMPIRA   | N                                                                |

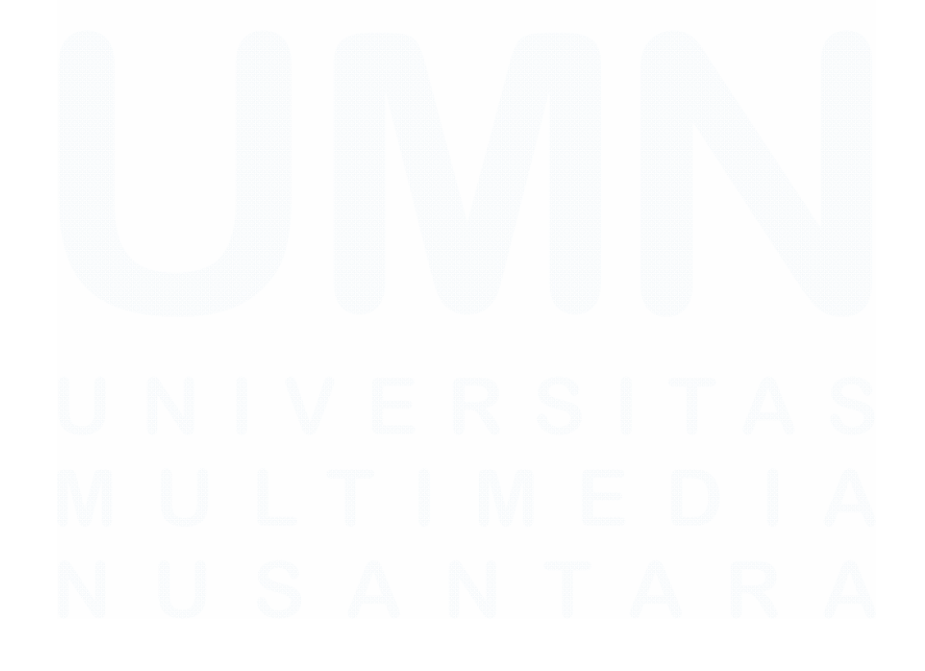

10 Laporan Kerja Magang..., Listi Irma Indriani, Universitas Multimedia Nusantara

## DAFTAR TABEL

| Tabel 1. 1 Perbedaan Jurnal Antara Dua Metode Kas Kecil                | 33 |
|------------------------------------------------------------------------|----|
| Tabel 1. 2 Batas waktu pembayaran, penyetoran, atau pelaporan SPT Masa | 53 |

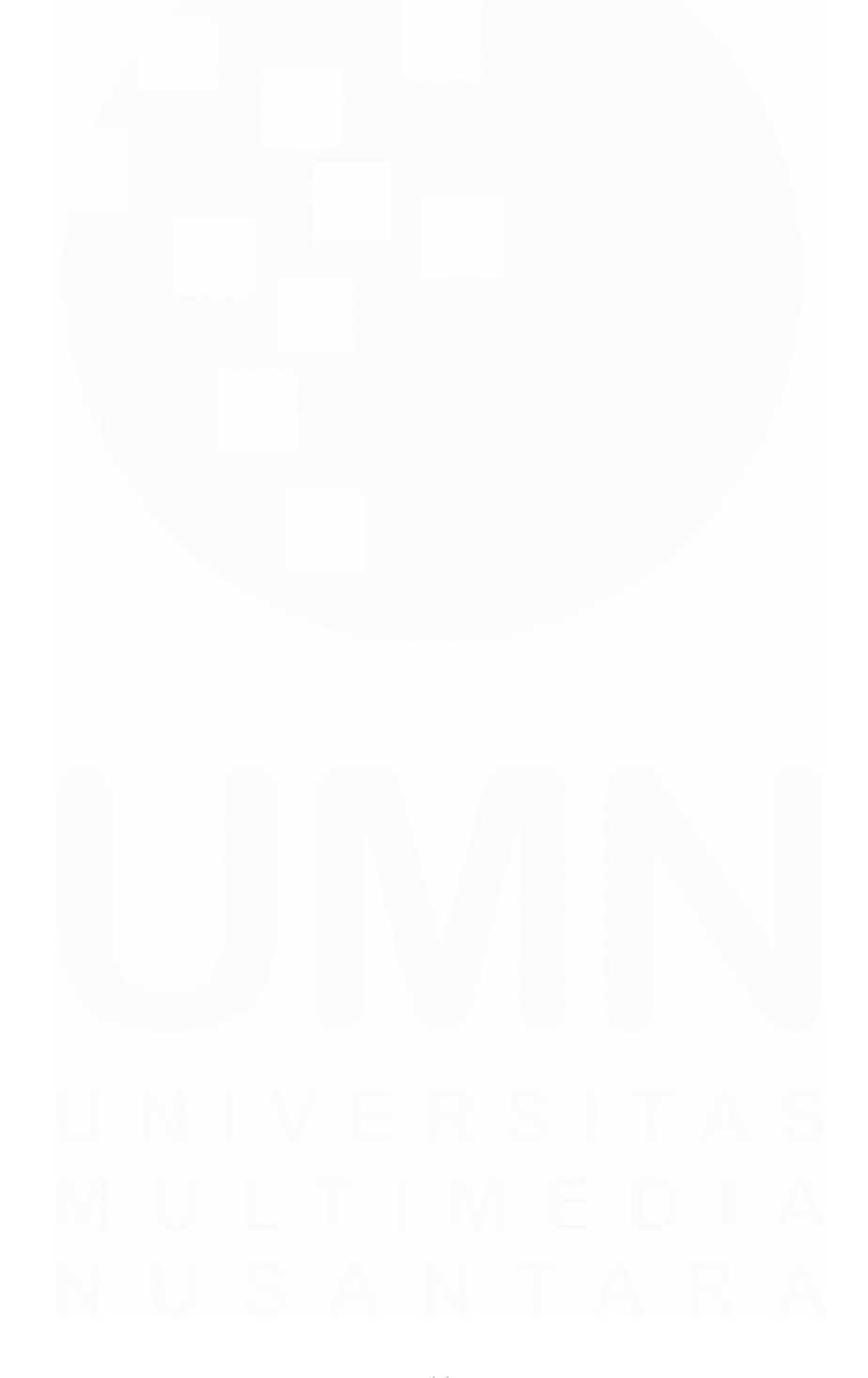

## **DAFTAR GAMBAR**

| Gambar 1. 1 Accounting Cycle (Siklus Akuntansi)                          | . 20 |
|--------------------------------------------------------------------------|------|
| Gambar 1. 2 Diagram Siklus Pendapatan                                    | . 25 |
| Gambar 1. 3 Diagram Siklus Pengeluaran                                   | . 27 |
| Gambar 1. 4 Siklus sales and lease back                                  | . 29 |
| Gambar 1. 5 Siklus Bisnis PT Cakrawala Citramega Multifinance            | . 30 |
| Gambar 2. 1 Struktur Organisasi PT Cakrawala Citramega Multifinance      | 60   |
| Gambar 3. 1 Tampilan sumber data                                         | 63   |
| Gambar 3. 2 Rumus yang digunakan untuk mengisi kolom bulan               | 64   |
| Gambar 3. 3 Rumus yang digunakan untuk mengisi kolom tahun               | 64   |
| Gambar 3. 4 Rumus yang digunakan untuk mengisi kolom risiko              | 64   |
| Gambar 3. 5 Sumber data untuk menentukan risiko berdasarkan jenis cabang | 64   |
| Gambar 3. 6 Rumus untuk mengisi kolom hari tertunggak                    | 65   |
| Gambar 3. 7 Rumus untuk mengisi kolom bulan ini                          | 65   |
| Gambar 3. 8 Tampilan setelah semua rumus dimasukkan                      | 65   |
| Gambar 3. 9 Tampilan keseluruhan data setelah dilengkapi                 | 65   |
| Gambar 3. 10 Tampilan lanjutan setelah data dilengkapi                   | 66   |
| Gambar 3. 11 Rumus Pivot Table                                           | 66   |
| Gambar 3. 12 Hasil Pivot Table                                           | 67   |
| Gambar 3. 13 Rekap Hasil Olah Data Aging Piutang                         | 67   |
| Gambar 3. 14 Tarik data dari kiriman finance                             | 68   |
| Gambar 3. 15 Tampilan Saldo Akhir berdasarkan mutasi Bank                | 69   |
| Gambar 3. 16 Menu Program                                                | 70   |
| Gambar 3. 17 Tampilan Saldo Program                                      | 70   |
| Gambar 3. 18 Hasil Rekonsiliasi Bank                                     | 71   |
| Gambar 3. 19 Hasil Rekonsiliasi Bank                                     | 71   |
| Gambar 3. 20 Kiriman Rekonsel dari Cabang                                | 72   |
| Gambar 3. 21 Tampilan Rekonsel                                           | 72   |
| Gambar 3. 22 Memberikan tanda pada nominal yang sama dengan mutasi bank  | .73  |
| Gambar 3. 23 Memberikan tanda pada nominal yang sama dengan mutasi bank  | .74  |
| Gambar 3. 24 Buka Kliper dan pilih transaksi harian                      | 75   |
| Gambar 3. 25 Input kode referensi dan tanggal                            | 75   |
| Gambar 3. 26 Jurnal pengakuan titipan konsumen posisi debit              | 76   |
| Gambar 3. 27 Jurnal pengakuan titipan konsumen posisi kredit             | 76   |
| Gambar 3. 28 Jurnal reklasifikasi posisi debit                           | 77   |
| Gambar 3. 29 Jurnal reklasifikasi posisi kredit                          | 77   |
| Gambar 3. 30 Saldo Akhir Kas Besar Perusahaan                            | 78   |
| Gambar 3. 31 Tampilan Rekapan Collection Cabang                          | 79   |
| Gambar 3. 32 Jurnal Setoran Collection posisi debit                      | 80   |
| Gambar 3. 33 Jurnal setoran collection posisi kredit                     | 80   |
| Gambar 3. 34 Jurnal titipan konsumen posisi debit                        | 81   |
| Gambar 3. 35 Jurnal titipan konsumen posisi kredit                       | 81   |

| Gambar 3. 36 Rekapan Jurnal Rekonsiliasi Bank                           | 82      |
|-------------------------------------------------------------------------|---------|
| Gambar 3. 37 Saldo RK HO                                                | 82      |
| Gambar 3. 38 Saldo RK Cabang                                            | 83      |
| Gambar 3. 39 Input berdasarkan mutasi Bank                              | 83      |
| Gambar 3. 40 Hasil input berdasarkan mutasi Bank                        | 84      |
| Gambar 3. 41 Mutasi akhir pencatatan Perusahaan                         | 84      |
| Gambar 3. 42 Hasil Inputan Berdasarkan Mutasi Bank dan Program          | 85      |
| Gambar 3. 43 Nominal hasil jurnal deposit in transit                    | 86      |
| Gambar 3. 44 Hasil Rekonsiliasi Bank                                    | 86      |
| Gambar 3. 45 Hasil Rekonsiliasi Bank                                    | 87      |
| Gambar 3. 46 Saldo Bank dalam laporan neraca perusahaan                 | 87      |
| Gambar 3. 47 Tampilan program kliper GL                                 | 89      |
| Gambar 3. 48 Menu untuk menginput jurnal                                | 89      |
| Gambar 3. 49 Sumber data titipan konsumen yang sudah diakui sebagai col | lection |
|                                                                         | 90      |
| Gambar 3. 50 Jurnal reklasifikasi posisi debit                          | 90      |
| Gambar 3. 51 Jurnal reklasifikasi posisi kredit                         | 91      |
| Gambar 3. 52 Jurnal keseluruhan reklasifikasi tanggal 02/09/2024        | 91      |
| Gambar 3. 53 Hasil akhir jurnal reklasifikasi titipan konsumen          | 92      |
| Gambar 3. 54 Menu untuk input jurnal umum                               | 92      |
| Gambar 3. 55 Tampilan tanggal dan referensi saat melakukan jurnal       | 93      |
| Gambar 3. 56 Sumber data jurnal PPh 21 gaji karyawan                    | 93      |
| Gambar 3. 57 Jurnal Pajak Penghasilan 21 posisi debit                   | 94      |
| Gambar 3. 58 Jurnal Pajak Penghasilan 21 Posisi kredit                  | 94      |
| Gambar 3. 59 Rekapan jurnal PPh 21                                      | 95      |
| Gambar 3. 60 Rekapan jurnal PPh 21                                      | 95      |
| Gambar 3. 61 Saldo akhir rekapan inputan akun PPh 21                    | 96      |
| Gambar 3. 62 Laporan neraca hutang PPh 21                               | 97      |
| Gambar 3. 63 Sumber data jurnal PPh 23                                  | 97      |
| Gambar 3. 64 Jurnal PPh 23 posisi debit                                 | 98      |
| Gambar 3. 65 Jurnal PPh 23 posisi kredit                                | 98      |
| Gambar 3. 66 Rekap inputan akun hutang PPh 23                           | 99      |
| Gambar 3. 67 Saldo akhir hutang PPh 23                                  | 99      |
| Gambar 3. 68 Saldo Hutang PPh 23 di Neraca Perusahaan                   | 100     |
| Gambar 3. 69 Data penambahan aktiva tetap perusahaan                    | 101     |
| Gambar 3. 70 Penambahan aktiva tetap perusahaan                         | 101     |
| Gambar 3. 71 hasil perhitungan beban depresiasi gedung                  | 102     |
| Gambar 3. 72 hasil perhitungan beban depresiasi kendaraan               | 102     |
| Gambar 3. 73 hasil perhitungan beban depresiasi peralatan kantor        | 102     |
| Gambar 3. 74 hasil perhitungan beban depresiasi perlengkapan kantor     | 103     |
| Gambar 3. 75 Hasil perhitungan beban depresiasi software                | 103     |
| Gambar 3. 76 Rekapan perhitungan depresiasi seluruh jenis aset tetap    | 103     |
| Gambar 3. 77 Menu input jurnal umum                                     | 104     |

| Gambar 3. 78 Jurnal depresiasi gedung posisi debit                          | 105  |
|-----------------------------------------------------------------------------|------|
| Gambar 3. 79 Jurnal depresiasi gedung posisi kredit                         | 105  |
| Gambar 3. 80 Tampilan menu laporan neraca                                   | 106  |
| Gambar 3. 81 Tampilan hasil inputan jurnal                                  | 106  |
| Gambar 3. 82 Kumpulan bon petty cash dari transaksi yang dilakukan oleh cab | ang  |
|                                                                             | 107  |
| Gambar 3. 83 Proses perhitungan dan pengecekan bon                          | 108  |
| Gambar 3. 84 Proses perhitungan bon                                         | 109  |
| Gambar 3. 85 Lampiran rekapan biaya cabang yang telah di cek                | .110 |
| Gambar 3. 86 Memo permintaan dana petty cash cabang                         | .111 |
| Gambar 3. 87 Rekap petty cash berdasarkan posko                             | .111 |
| Gambar 3. 88 Saldo kas kecil dalam laporan neraca perusahaan                | .112 |
| Gambar 3. 89 Pilih menu restore data                                        | 113  |
| Gambar 3. 90 Tampilan pemilihan cabang                                      | 113  |
| Gambar 3. 91 Pilih menu transfer data                                       | 114  |
| Gambar 3. 92 Tampilan data yang diinput cabang                              | 114  |
| Gambar 3. 93 Pilih menu proses data                                         | .115 |
| Gambar 3. 94 Proses data sales                                              | .115 |
| Gambar 3. 95 Sumber data untuk input piutang                                | .116 |
| Gambar 3. 96 Pilih transaksi sales                                          | 116  |
| Gambar 3. 97 Input data sales                                               | 117  |
| Gambar 3. 98 Mutasi Bank Pekanbaru                                          | .118 |
| Gambar 3. 99 Data collection                                                | .118 |
| Gambar 3. 100 Hasil input collection                                        | .119 |
| Gambar 3. 101 Hasil input titipan konsumen                                  | 120  |
| Gambar 3. 102 Sumber data PPh Pasal 21                                      | .121 |
| Gambar 3. 103 Hasil input informasi dari sumber data                        | 122  |
| Gambar 3. 104 Hasil perhitungan BPJS                                        | .123 |
| Gambar 3. 105 Sumber data gaji dan tunjangan manajer                        | .123 |
| Gambar 3. 106 Hasil input data manajer                                      | .124 |
| Gambar 3. 107 Sumber data insentive dan natural death                       | .124 |
| Gambar 3. 108 hasil perhitungan PA dan insentif                             | .125 |
| Gambar 3. 109 Hasil penghasilan bruto tiap karyawan                         | 126  |
| Gambar 3. 110 Hasil TER dan tarif tiap karyawan                             | .127 |
| Gambar 3. 111 Hasil PPh 21 tiap karyawan                                    | .128 |
| Gambar 3. 112 Data gaji karyawan tidak tetap                                | .129 |
| Gambar 3. 113 Hasil input uang operasional bulanan dan harian               | .129 |
| Gambar 3. 114 Sumber data tali kasih dan bagi hasil                         | 130  |
| Gambar 3. 115 Hasil input nilai tali kasih dan bagi hasil                   | .131 |
| Gambar 3. 116 Hasil jumlah penghasilan bruto                                | .131 |
| Gambar 3. 117 Hasil kategori TER berdasarkan status PTKP                    | .132 |
| Gambar 3. 118 Hasil tarif TER                                               | .133 |
| Gambar 3. 119 Hasil Pajak Penghasilan Pasal 21                              | 134  |
|                                                                             |      |

| Gambar 3. 120 Memo permintaan dana dari finance                           | 135 |
|---------------------------------------------------------------------------|-----|
| Gambar 3. 121 Bukti transaksi berupa invoice                              | 136 |
| Gambar 3. 122 Data pihak ketiga                                           | 136 |
| Gambar 3. 123 Worksheet untuk isi data PPh bukan pegawai                  | 137 |
| Gambar 3. 124 Rumus mencari dasar pengenaan pajak                         | 137 |
| Gambar 3. 125 Rumus mencari PPh Pasal 21                                  | 137 |
| Gambar 3. 126 Data memo permintaan dana dari finance                      | 138 |
| Gambar 3. 127 Bukti transaksi                                             | 138 |
| Gambar 3. 128 Nilai dasar pengenaan pajak                                 | 139 |
| Gambar 3. 129 Rumus mencari perhitungan PPh 23                            | 139 |
| Gambar 3. 130 Hasil seluruh rekap biaya dan perhitungan pajak penghasilan | 139 |
| Gambar 3. 131 dokumen voucher pengeluaran                                 | 141 |
| Gambar 3. 132 Memo permohonan sewa                                        | 141 |
| Gambar 3. 133 Tampilan rekapan PPh Final                                  | 142 |
| Gambar 3. 134 Input sesuai dengan informasi dalam MPD                     | 142 |
| Gambar 3. 135 Hasil perhitungan nilai sewa                                | 143 |
| Gambar 3. 136 Hasil perhitungan PPh 4(2)                                  | 143 |
| Gambar 3. 137 Pilih Administrasi SPT kemudian klik Monitoring SPT         | 144 |
| Gambar 3. 138 Pilih tahun dan masa pajak                                  | 145 |
| Gambar 3. 139 Pilih tahun pajak dan klik tampilkan                        | 145 |
| Gambar 3. 140 Tampilan data vang berhasil di posting                      | 146 |
| Gambar 3. 141 Pilih menu "buka"                                           | 146 |
| Gambar 3. 142 Pilih menu Lampiran AB                                      | 147 |
| Gambar 3. 143 Pilih Rekapitulasi Penyerahan                               | 147 |
| Gambar 3. 144 Isi nilai DPP dan PPN                                       | 148 |
| Gambar 3. 145 Masukkan sertifikat elektronik dan kode Passphrase          | 148 |
| Gambar 3. 146 Pemberitahuan bahwa submit Lampiran AB telah berhasil       | 149 |
| Gambar 3. 147 Pilih menu Induk                                            | 149 |
| Gambar 3. 148 Cek apakah nilai yang dicantumkan sesuai atau tidak dengan  |     |
| input-an awal                                                             | 150 |
| Gambar 3. 149 Masukkan kode NTPN dan klik "centang"                       | 150 |
| Gambar 3. 150 Status sukses posting                                       | 151 |
| Gambar 3. 151 Klik bagian "Lapor" untuk lapor PPN masa pajak 8            | 151 |
| Gambar 3. 152 Masukkan kode bukti penerimaan negara                       | 152 |
| Gambar 3. 153 SPT Masa PPN                                                | 152 |
| Gambar 3. 154 Bukti Penerimaan Elektronik                                 | 153 |
| Gambar 3. 155 Pilih menu "bukti potong" dan klik bagian "impor bupot"     | 154 |
| Gambar 3. 156 Masukkan tahun dan masa pajak serta pilih file              | 154 |
| Gambar 3. 157 Pilih tahun dan masa pajak kemudian posting                 | 155 |
| Gambar 3. 158 Masukkan tahun dan masa pajak                               | 156 |
| Gambar 3. 159 Pilih tagihan perekam.                                      | 156 |
| Gambar 3. 160 Tampilan hasil PPh yang dipotong                            | 157 |
| Gambar 3. 161 Hasil perhitungan PPh 21 manual                             | 157 |
|                                                                           |     |

15

| Gambar 3. 162 Pilih bukti potong dan rekam                                 | 158 |
|----------------------------------------------------------------------------|-----|
| Gambar 3. 163 Masukkan periode tahun pajak dan masa                        | 158 |
| Gambar 3. 164 Pilih bupot bulanan                                          | 159 |
| Gambar 3. 165 Sumber data pihak yang dipotong                              | 159 |
| Gambar 3. 166 Hasil input dari sumber data                                 | 159 |
| Gambar 3. 167 Input berdasarkan sumber data                                | 160 |
| Gambar 3. 168 Posting seluruh data yang sudah diinput manual               | 160 |
| Gambar 3. 169 Masukkan tahun dan masa pajak                                | 161 |
| Gambar 3. 170 Input daftar bukti setor dengan klik "tambah"                | 161 |
| Gambar 3. 171 Isi kode NTPN sesuai kode di file BPN                        | 162 |
| Gambar 3. 172 Pilih menu tagihan perekam                                   | 162 |
| Gambar 3. 173 Hasil PPh 21 yang terutang sebagai potongan pihak ketiga     | 163 |
| Gambar 3. 174 Pilih penyiapan SPT Masa                                     | 163 |
| Gambar 3. 175 Pilih "lengkapi SPT"                                         | 163 |
| Gambar 3. 176 Kirim SPT Masa PPh 21                                        | 164 |
| Gambar 3. 177 Bukti penerimaan elektronik                                  | 164 |
| Gambar 3. 178 Surat Pemberitahuan Masa PPh Pasal 21                        | 165 |
| Gambar 3. 179 Pilih menu lapor dan klik "pra pelaporan"                    | 165 |
| Gambar 3. 180 Pilih menu e-Bupot Unifikasi                                 | 166 |
| Gambar 3. 181 Pilih menu "Pajak Penghasilan"                               | 166 |
| Gambar 3. 182 Pilih bagian PPh Pasal 4 ayat (2), 15, 22, 23                | 166 |
| Gambar 3. 183 Pilih rekam untuk meng-input data yang diingikan             | 167 |
| Gambar 3. 184 Isi data sesuai dengan file invoice dan klik berikutnya      | 167 |
| Gambar 3. 185 Isi kode objek pajak sesuai dengan jenis PPh 23 dan masukkan |     |
| jumlah penghasilan bruto                                                   | 167 |
| Gambar 3. 186 Klik "tambah" untuk menambahkan dokumen                      | 168 |
| Gambar 3. 187 Isi data berdasarkan bukti transaksi dengan pihak ketiga     | 168 |
| Gambar 3. 188 Pilih pengurus dan Pilih pemindahbukuan selanjutnya simpan   | 168 |
| Gambar 3. 189 Pilih menu posting dan isi tahun dan masa pajak              | 169 |
| Gambar 3. 190 Masukkan tahun dan masa pajak pada menu perekaman bukti      |     |
| penyetoran dan klik "cek"                                                  | 169 |
| Gambar 3. 191 Daftar tagihan yang berhasil di input                        | 170 |
| Gambar 3. 192 Klik untuk membuat kode billing                              | 170 |
| Gambar 3. 193 Pilih menu tambah untuk menambahkan bukti setor              | 170 |
| Gambar 3. 194 Isi data dan klik simpan                                     | 171 |
| Gambar 3. 195 Pilih Penyiapan SPT Masa PPh Unifikasi                       | 171 |
| Gambar 3. 196 Pilih lengkapi SPT                                           | 172 |
| Gambar 3. 197 Download BPE dan SPT Induk                                   | 172 |
| Gambar 3. 198 Bukti Penerimaan Elektronik                                  | 173 |
| Gambar 3. 199 SPT Masa PPh unifikasi                                       | 173 |

## DAFTAR LAMPIRAN

| Lampiran 1 Surat Pengantar MBKM (MBKM 01)                    | 186       |
|--------------------------------------------------------------|-----------|
| Lampiran 2 Kartu MBKM (MBKM 02)                              |           |
| Lampiran 3 Daily Task (MBM 03)                               |           |
| Lampiran 4 Lembar Verifikasi Laporan MBKM Kewirausahaan (MBK | KM 04)210 |
| Lampiran 5 Surat Penerimaan MBKM                             | 212       |
| Lampiran 6 Bimbingan Konseling                               | 215       |
| Lampiran 7 Curriculum Vitae                                  | 217       |
| Lampiran 8 Sumber Data Untuk Olah AR                         | 219       |
| Lampiran 9 Hasil Olah AR                                     | 221       |
| Lampiran 10 Hasil Input PPh 23 di Program                    | 223       |
| Lampiran 11 Data dan hasil perhitungan Aset Tetap Perusahaan | 225       |
| Lampiran 12 Hasil Rekap Depresiasi Seluruh Aset Tetap        |           |
| Lampiran 13 List Pengeluaran Kas Kecil                       | 231       |
| Lampiran 14 Hasil Perhitungan PPh 21 Pegawai Tetap           | 233       |
| Lampiran 15 Sumber Data PPh 21                               | 235       |
| Lampiran 16 Hasil Perhitungan PPh 21 Pegawai Tidak Tetap     | 237       |
| Lampiran 17 Hasil Perhitungan Biaya Jasa                     | 240       |
| Lampiran 18 Hasil Turnitin                                   | 242       |
|                                                              |           |

17 Laporan Kerja Magang..., Listi Irma Indriani, Universitas Multimedia Nusantara